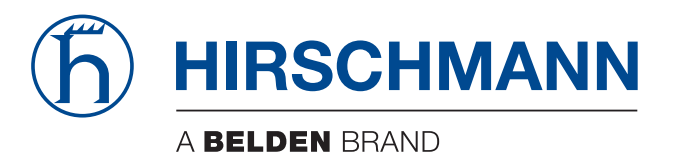

# **User Manual**

Installation BAT-Controller Virtual The naming of copyrighted trademarks in this manual, even when not specially indicated, should not be taken to mean that these names may be considered as free in the sense of the trademark and tradename protection law and hence that they may be freely used by anyone.

#### © 2020 Hirschmann Automation and Control GmbH

Manuals and software are protected by copyright. All rights reserved. The copying, reproduction, translation, conversion into any electronic medium or machine scannable form is not permitted, either in whole or in part. An exception is the preparation of a backup copy of the software for your own use.

The performance features described here are binding only if they have been expressly agreed when the contract was made. This document was produced by Hirschmann Automation and Control GmbH according to the best of the company's knowledge. Hirschmann reserves the right to change the contents of this document without prior notice. Hirschmann can give no guarantee in respect of the correctness or accuracy of the information in this document.

Hirschmann can accept no responsibility for damages, resulting from the use of the network components or the associated operating software. In addition, we refer to the conditions of use specified in the license contract.

You can get the latest version of this manual on the Internet at the Hirschmann product site (www.hirschmann.com).

Hirschmann Automation and Control GmbH Stuttgarter Str. 45-51 72654 Neckartenzlingen Germany

## Contents

|     | About this manual                                                                                                    | 5                    |
|-----|----------------------------------------------------------------------------------------------------|----------------------|
|     | Кеу                                                                                                    | 6                    |
| 1   | Description                                                                                                    | 7                    |
| 1.1 | General description                                                                                                    | 7                    |
| 1.2 | BAT-Controller Virtual files                                                                                                  | 7                    |
| 2   | Starting operation                                                                                                    | 8                    |
| 2.1 | Installation on the VMware ESXi server<br>2.1.1 Prerequisites<br>2.1.2 System requirements<br>2.1.3 Step-by-step instructions | 8<br>8<br>9          |
| 2.2 | Installation on a Microsoft Hyper-V<br>2.2.1 Prerequisites<br>2.2.2 System requirements<br>2.2.3 Step-by-step instructions    | 15<br>15<br>15<br>16 |
| 3   | Initial setup                                                                                                    | 24                   |
| 3.1 | Configuration with LANconfig<br>3.1.1 Basic Settings<br>3.1.2 Internet connection                                             | 25<br>25<br>26       |
| 3.2 | Configuration with WEBconfig<br>3.2.1 Basic Settings<br>3.2.2 Internet connection                                             | 27<br>27<br>28       |
| 4   | Registration and activation                                                                                                   | 29                   |
| 4.1 | Registration using LANconfig                                                                                                  | 29                   |
| 4.2 | Activation using LANconfig                                                                                                    | 31                   |
| 5   | Reset                                                                                                    | 32                   |
| 5.1 | Reset via the Command Line Interface (CLI)                                                                                    | 32                   |
| 5.2 | Reset via the Command Line Interface (CLI) while retaining certificates and the main device password                          | 32                   |

| 6 | User Documentation | 33 |
|---|--------------------|----|
| A | Further support    | 34 |

## **About this manual**

The document "User Manual Installation" contains the following information for the BAT-Controller Virtual:

- Installation
- Initial setup
- Registration and activation
- Reset

For more information on the full user documentation: See "User Documentation" on page 33.

# Key

The symbols used in this manual have the following meanings:

| Listing    |
|------------|
| Work step  |
| Subheading |

# **1** Description

## **1.1 General description**

The Hirschmann BAT-Controller Virtual is a software-based Controller that runs on a hypervisor. Virtualization allows you to customize the BAT-Controller Virtual exactly for your needs. As it operates the HiLCOS operating system, it offers the same features as a hardware-based Hirschmann BAT-Controller and it offers considerable flexibility.

The BAT-Controller Virtual operates either on a VMware ESXi server (See "Installation on the VMware ESXi server" on page 8.) or a Microsoft Hyper-V (See "Installation on a Microsoft Hyper-V" on page 15.).

## **1.2 BAT-Controller Virtual files**

The following files are available for the BAT-Controller Virtual:

 OVA file Basic package for deploying a BAT-Controller Virtual in VMware ESXi
 VHDX file

Virtual disk image for deploying a BAT-Controller Virtual in Microsoft Hyper-V

UPX file

File for updating the software of existing BAT-Controller Virtual installations

# **2** Starting operation

### 2.1 Installation on the VMware ESXi server

#### 2.1.1 **Prerequisites**

- ▶ The BAT-Controller Virtual is available as an OVA file
- VMware ESXi 6.0.0 or higher is running on a server with the Intel Xeon processor with the AES extended instruction set (AES-NI) and hardware virtualization (VT-x)

#### 2.1.2 System requirements

- CPU:
  - BAT-Controller Virtual 100: 1 virtual x86 CPU
  - BAT-Controller Virtual 200: 1 virtual x86 CPU
  - BAT-Controller Virtual 1000: 2-3 virtual x86 CPUs For the operation of a BAT-Controller Virtual 1000 a high CPU clock rate is recommended
- Hard disk memory: 512 MB
- Working memory:
  - BAT-Controller Virtual 100: 1024 MB RAM
  - BAT-Controller Virtual 200: 1024 MB RAM
  - BAT-Controller Virtual 1000: 3072 MB RAM

### 2.1.3 Step-by-step instructions

□ Launch VMware ESXi, log in, and create a new virtual machine.

| <ul> <li>Host<br/>Manage<br/>Monitor</li> <li>Virtual Machines</li> <li>Storage</li> </ul>                                                                                                    | Navigator            | 🗇 🗗 localho | ost.test - Virtual M | achines              |                 |           |        |
|----------------------------------------------------------------------------------------------------|----------------------|-------------|----------------------|----------------------|-----------------|-----------|--------|
| Monitor Virtual Machines 7<br>> Storage 1 Virtual Machines 7 Virtual Machines 7 Virtual Mac | ▼ Host<br>Manage     | 🔁 Cre       | eate / Register VM   | Console              | Power on        | Power off | II Su  |
| Virtual Machines 7      Storage 1                                                                                                    | Monitor              | O V         | irtual machine       | Create or register a | virtual machine | ~         | Status |
| ▶ Storage                                                                                                    | 🕨 🚑 Virtual Machines | 7           |                      |                      |                 | A         |        |
|                                                                                                    | Storage              |             |                      |                      |                 |           |        |
| ▶ 9 Networking 4                                                                                                    | Setworking           | 4           |                      |                      |                 |           |        |
|                                                                                                    |                      |             |                      |                      |                 |           |        |
|                                                                                                    |                      |             |                      |                      |                 |           |        |

□ For Creation type, select Deploy a virtual machine from an OVF or OVA file.

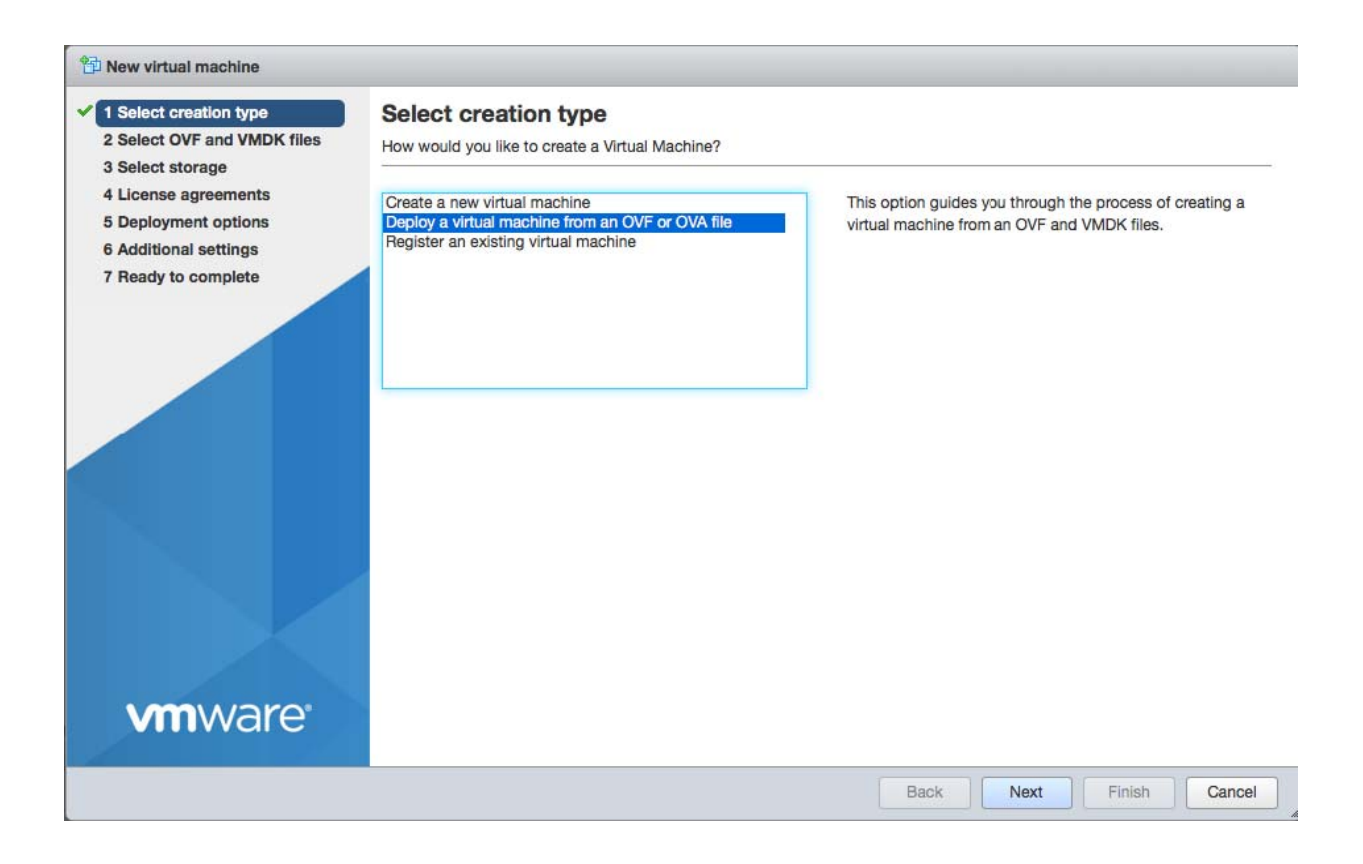

□ Enter a name for the virtual machine and select the ova file for the BAT-Controller Virtual.

| <ul> <li>1 Select creation type</li> <li>2 Select OVF and VMDK files</li> <li>3 Select storage</li> <li>4 License agreements</li> <li>5 Deployment options</li> <li>6 Additional settings</li> <li>7 Ready to complete</li> </ul> | Select OVF and VMDK files         Select the OVF and VMDK files or OVA for the VM you would like to deploy         Enter a name for the virtual machine.         vDevice         Virtual machine names can contain up to 80 characters and they must be unique within each ESXi instance. |
|----------------------------------------------------------------------------------------------------|----------------------------------------------------------------------------------------------------|
| <b>vm</b> ware <sup>*</sup>                                                                                                    | × Hirschmann_BAT-Controller_Virtual_10.32_INSTALL.ova                                                                                                    |
|                                                                                                    | Back Next Finish Cancel                                                                                                    |

**Note:** The name you enter here is the name of the BAT-Controller Virtual on the ESXi server and is not necessarily the name of the BAT-Controller Virtual in LANconfig.

 $\hfill\square$  Select the location where the virtual machine is stored.

| ✓ 1 Select creation type                        | Select storage                             |           |                |       |                 |             |       |                 |           |     |
|-------------------------------------------------|--------------------------------------------|-----------|----------------|-------|-----------------|-------------|-------|-----------------|-----------|-----|
| <ul> <li>2 Select OVF and VMDK files</li> </ul> | Select the datastore in which to store th  | e config  | guration and   | d dis | k files.        |             |       |                 |           |     |
| ✓ 3 Select storage                              |                                            |           |                |       |                 |             |       |                 |           |     |
| 4 License agreements                            | The following datastores are accessible    | from th   | e destinatio   | n res | source that you | selected. S | elect | the destination | datastore | for |
| 5 Deployment options                            | the virtual machine configuration files ar | nd all of | the virtual of | disks | s.              |             |       |                 |           |     |
| 7 Ready to complete                             | Name                                       | ~         | Capacity       | ~     | Free ~          | Туре        | ~     | Thin pro $\sim$ | Access    | ~   |
|                                                 | datastore1                                 |           | 924 GB         |       | 807.61 GB       | VMFS5       |       | Supported       | Single    |     |
|                                                 |                                            |           |                |       |                 |             |       |                 | 1 iten    | ns  |
|                                                 |                                            |           |                |       |                 |             |       |                 |           |     |
| <b>vm</b> ware                                  |                                            |           |                |       |                 |             |       |                 |           |     |
|                                                 |                                            |           |                |       | Bac             |             | Vext  | Finish          | Can       | cel |

 $\hfill\square$  Read the license agreements and agree to them.

| <ul> <li>1 Select creation type</li> <li>2 Select OVF and VMDK files</li> <li>3 Select storage</li> <li>4 License agreements</li> <li>5 Deployment options</li> </ul> | License agreements Read and accept the license agreements Licensing agreement                                                                                                    |
|----------------------------------------------------------------------------------------------------|----------------------------------------------------------------------------------------------------|
| 7 Ready to complete                                                                                                    | Company<br>Copyright (c)<br>All Rights Reserved                                                                                                    |
| <b>vm</b> ware                                                                                                    | By installing, loading or using the Software, you are consenting to be bound by this agreement.<br>If you<br>do not agree to all of the terms of this agreement, do not download or install this Software.<br> |
|                                                                                                    | Back Next Finish Cancel                                                                                                    |

□ Assign at least 1 network to the BAT-Controller Virtual. You can add more networks later in the properties of the virtual machine as you require. For **Disc provisioning**, select **Thin**.

| <ul> <li>✓ 1 Select creation type</li> <li>✓ 2 Select OVF and VMDK files</li> <li>✓ 3 Select storage</li> </ul> | Deployment options<br>Select deployment options |                        |                           |      |      |        |        |
|----------------------------------------------------------------------------------------------------|-------------------------------------------------|------------------------|---------------------------|------|------|--------|--------|
| <ul> <li>4 License agreements</li> <li>5 Deployment options</li> <li>6 Additional settings</li> </ul>           | Network mappings                                | Ethernet1<br>Ethernet2 | Internal vDev<br>Outbound | ice  |      | •      |        |
| 7 Ready to complete                                                                                             | Disk provisioning                               | ⊙ Thin ⊖ T             | Thick                     |      |      |        |        |
|                                                                                                    |                                                 |                        |                           |      |      |        |        |
|                                                                                                    |                                                 |                        |                           |      |      |        |        |
|                                                                                                    |                                                 |                        |                           |      |      |        |        |
|                                                                                                    |                                                 |                        |                           |      |      |        |        |
| <b>vm</b> ware                                                                                                  |                                                 |                        |                           |      |      |        |        |
|                                                                                                    |                                                 |                        |                           | Back | Next | Finish | Cancel |

□ (Optional) Here you specify some basic settings required for deploying the BAT-Controller Virtual:

- Device name of the BAT-Controller Virtual for its identification in LANconfig.
- The IPv4 address of the BAT-Controller Virtual and the corresponding netmask (ETH-1 / LAN-1), separated by a space.
- The URL to a script file (.lcs), which can contain additional configuration parameters for the BAT-Controller Virtual (TFTP or HTTP).

| <ul> <li>✓ 1 Select creation type</li> <li>✓ 2 Select OVF and VMDK files</li> <li>✓ 3 Select storage</li> </ul> | Additional settings<br>Additional properties for the VM |      |      |        |        |
|----------------------------------------------------------------------------------------------------|---------------------------------------------------------|------|------|--------|--------|
| <ul> <li>✓ 3 Select storage</li> <li>✓ 4 License agreements</li> <li>✓ 5 Deployment options</li> </ul>          |                                                         |      |      |        |        |
| 6 Additional settings<br>7 Ready to complete                                                                    | Device Name<br>Intranet IP Address and Netmask          |      |      |        | 0      |
|                                                                                                    | Config Script URL                                       |      |      |        | 6      |
|                                                                                                    |                                                         |      |      |        |        |
|                                                                                                    |                                                         |      |      |        |        |
|                                                                                                    |                                                         |      |      |        |        |
|                                                                                                    |                                                         |      |      |        |        |
|                                                                                                    |                                                         |      |      |        |        |
| <b>vm</b> ware <sup>®</sup>                                                                                     |                                                         |      |      |        |        |
|                                                                                                    |                                                         | Back | Next | Finish | Cancel |

#### $\hfill\square$ Complete the creation of the virtual machine.

| <ul> <li>✓ 1 Select creation type</li> <li>✓ 2 Select OVF and VMDK files</li> <li>✓ 3 Select storage</li> </ul> | Ready to complete<br>Review your settings selection before fir | hishing the wizard                                   |        |        |        |  |  |  |
|----------------------------------------------------------------------------------------------------|----------------------------------------------------------------|------------------------------------------------------|--------|--------|--------|--|--|--|
| <ul> <li>✓ 4 License agreements</li> <li>✓ 5 Deployment options</li> </ul>                                      | Product                                                        | BAT-Controller Virtual 1000                          |        |        |        |  |  |  |
| <ul> <li>✓ 6 Additional settings</li> </ul>                                                                     | VM Name                                                        | vDevice                                              |        |        |        |  |  |  |
| ✓ 7 Ready to complete                                                                                           | Disks                                                          | vDevice-installer-10.20.0060-disk                    | l.vmdk |        |        |  |  |  |
|                                                                                                    | Datastore                                                      | datastore1                                           |        |        |        |  |  |  |
|                                                                                                    | Provisioning type                                              | Thin                                                 |        |        |        |  |  |  |
| <b>vm</b> ware <sup>*</sup>                                                                                     | Network mappings                                               | Ethernet1: Internal Test-vRouter,Ethernet2: Outbound |        |        |        |  |  |  |
|                                                                                                    | Guest OS Name                                                  | Unknown                                              |        |        |        |  |  |  |
|                                                                                                    | Do not refresh your brow                                       | rser while this VM is being deployed.                |        |        |        |  |  |  |
|                                                                                                    |                                                                | Ba                                                   | k Next | Finish | Cancel |  |  |  |

□ After the Installation Wizard has finished, the BAT-Controller Virtual is ready for use. If the network assigned to Ethernet-1 contains a DHCP server, or if an IP address was assigned during the configuration, the BAT-Controller Virtual can be accessed and configured over this network.

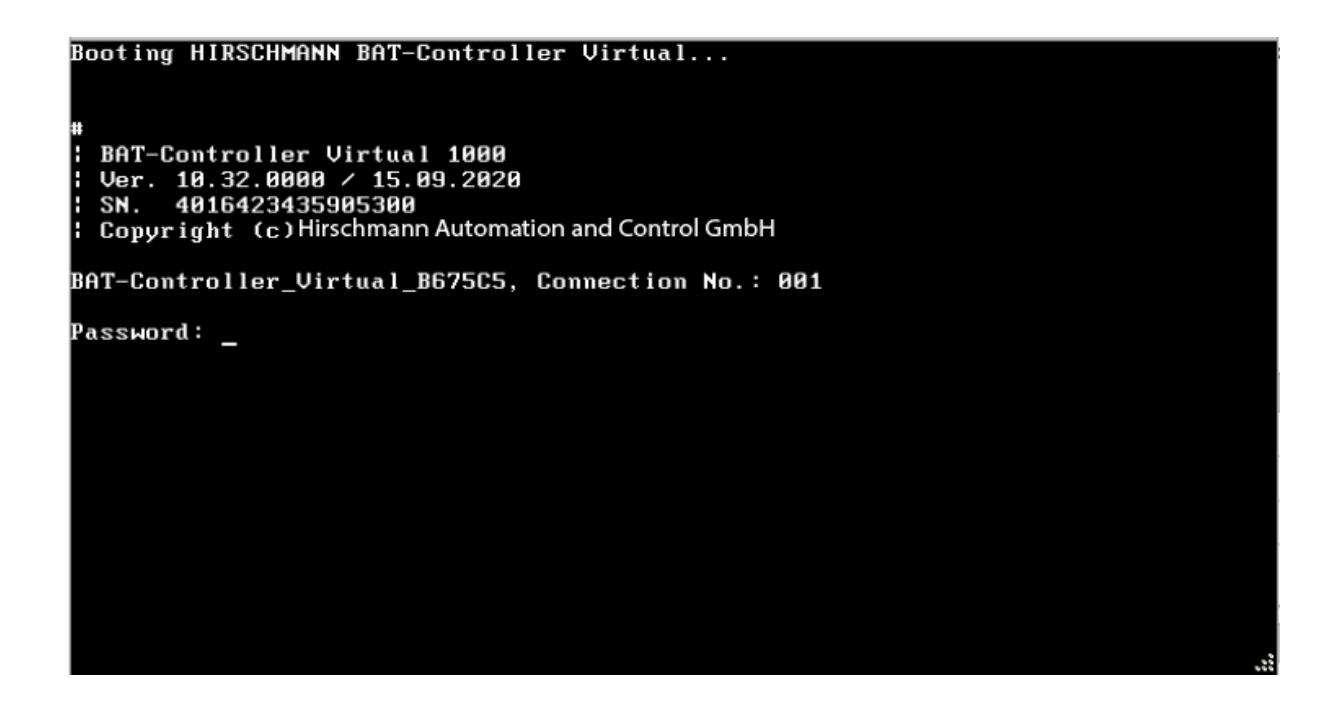

**Note:** After installation, the BAT-Controller Virtual is unlicensed. The data throughput for the LAN ports is therefore limited to 100 KBit/s.

- □ To remove this limitation, the first step following the installation is to activate the license (See "Registration and activation" on page 29.). After that, you can take further steps such as performing a firmware update.
- After that, you can take further steps such as performing a firmware update.

## **2.2 Installation on a Microsoft Hyper-V**

### 2.2.1 Prerequisites

- The BAT-Controller Virtual is available as a VHDX file
- Microsoft Hyper-V is running on a server with the Intel Xeon processor with the AES extended instruction set (AES-NI) and hardware virtualization (VT-x)
- Microsoft Hyper-V is supported based on Microsoft Windows Server 2016, Microsoft Windows Server 2019 and Microsoft Windows 10

### 2.2.2 System requirements

- CPU:
  - BAT-Controller Virtual 100: 1 virtual x86 CPU
  - ▶ BAT-Controller Virtual 200: 1 virtual x86 CPU
  - BAT-Controller Virtual 1000: 2-3 virtual x86 CPUs For the operation of a BAT-Controller Virtual 1000 a high CPU clock rate is recommended
- Hard disk memory: 512 MB
- Working memory:
  - BAT-Controller Virtual 100: 1024 MB RAM
  - BAT-Controller Virtual 200: 1024 MB RAM
  - BAT-Controller Virtual 1000: 3072 MB RAM

### 2.2.3 Step-by-step instructions

- □ Start the Hyper-V Manager.
- □ Create a new virtual machine (**Action > New > Virtual Machine**) and follow the instructions of the wizard. Important points for the BAT-Controller Virtual are listed below.
- $\Box$  Give the virtual machine a name.

| 👮 New Virtual Machine Wizar                                                                                                    | rd                                                                                                    | ×  |
|----------------------------------------------------------------------------------------------------|----------------------------------------------------------------------------------------------------|----|
| 💴 Specify Nam                                                                                                    | e and Location                                                                                                    |    |
| Before You Begin<br>Specify Name and Location<br>Specify Generation<br>Assign Memory<br>Configure Networking<br>Connect Virtual Hard Disk<br>Summary | Choose a name and location for this virtual machine. The name is displayed in Hyper-V Manager. We recommend that you use a name that helps you easi identify this virtual machine, such as the name of the guest operating system or workload. Name: vDevice You can create a folder or use an existing folder to store the virtual machine. If you don't select a folder, the virtual machine is stored in the default folder configured for this server. Store the virtual machine in a different location Location: C:\ProgramData\Microsoft\Windows\Hyper-V\ Browse If you plan to take checkpoints of this virtual machine, select a location that has enough free space. Checkpoints include virtual machine data and may require a large amount of space. | iy |
|                                                                                                    | < Previous Next > Finish Cancel                                                                                                    |    |

#### □ Select **Generation 1**.

| 💆 New Virtual Machine Wizar                                                                                                    | d                                                                                                    | ×  |
|----------------------------------------------------------------------------------------------------|----------------------------------------------------------------------------------------------------|----|
| 💴 Specify Gene                                                                                                    | eration Window Spin                                                                                                    |    |
| Before You Begin<br>Specify Name and Location<br>Specify Generation<br>Assign Memory<br>Configure Networking<br>Connect Virtual Hard Disk<br>Installation Options<br>Summary | <ul> <li>Choose the generation of this virtual machine.</li> <li> <b>(e)</b> Generation 1  This virtual machine generation supports 32-bit and 64-bit guest operating systems and provides virtual hardware which has been available in all previous versions of Hyper-V. </li> <li> <b>(c)</b> Generation 2  This virtual machine generation provides support for newer virtualization features, has UEFI-base firmware, and requires a supported 64-bit guest operating system. </li> <li> <b>(c)</b> Once a virtual machine has been created, you cannot change its generation. </li> </ul> More about virtual machine generation support | ed |
|                                                                                                    | < Previous Next > Finish Cancel                                                                                                    |    |

 Assign the working memory in the Assign Memory dialog according to the requirements of your BAT-Controller Virtual. See "System requirements" on page 15.  $\Box$  Connect the network to a virtual switch you configured previously.

| 🖳 New Virtual Machine Wiza                                                           | rd X                                                                                                    |
|--------------------------------------------------------------------------------------|----------------------------------------------------------------------------------------------------|
| 💴 Configure N                                                                        | etworking                                                                                                    |
| Before You Begin<br>Specify Name and Location<br>Specify Generation<br>Assign Memory | Each new virtual machine includes a network adapter. You can configure the network adapter to use a virtual switch, or it can remain disconnected. Connection: Standardswitch |
| Configure Networking<br>Connect Virtual Hard Disk<br>Summary                         |                                                                                                    |
|                                                                                      | < Previous Next > Finish Cancel                                                                                                    |

□ Connect the virtual hard disk of the BAT-Controller Virtual. Select the \*.vhdx file you received from Hirschmann. If necessary, copy this to the desired location beforehand.

**Note:** Note that the BAT-Controller Virtual makes use of this virtual disk after the installation.

| 👮 New Virtual Machine Wiza                                                                                                    | rd                                                                                                    | × |
|----------------------------------------------------------------------------------------------------|----------------------------------------------------------------------------------------------------|---|
| 📒 Connect Virt                                                                                                    | tual Hard Disk                                                                                                    |   |
| Before You Begin<br>Specify Name and Location<br>Specify Generation<br>Assign Memory<br>Configure Networking<br>Connect Virtual Hard Disk<br>Summary | A virtual machine requires storage so that you can install an operating system. You can specify the storage now or configure it later by modifying the virtual machine's properties.  C Create a virtual hard disk Use this option to create a VHDX dynamically expanding virtual hard disk.  Name: vDevice.vhdx Location: C:\Users\Public\Documents\Hyper-V\Virtual Hard Disks\ Size: 127 GB (Maximum: 64 TB) |   |
|                                                                                                    | Ise an existing virtual hard disk Use this option to attach an existing virtual hard disk, either VHD or VHDX format. Location: C:\Users\Public\Documents\Hyper-\V\Virtual Hard Disks\wDevic Browse Attach a virtual hard disk later Use this option to skip this step now and attach an existing virtual hard disk later.                                                                                     | ] |
|                                                                                                    | < Previous Next > Finish Cancel                                                                                                    |   |

 $\hfill\square$  Complete the installation in the **Summary** dialog.

□ If applicable, go to the settings under **Add hardware** and add up to 5 more network adapters.

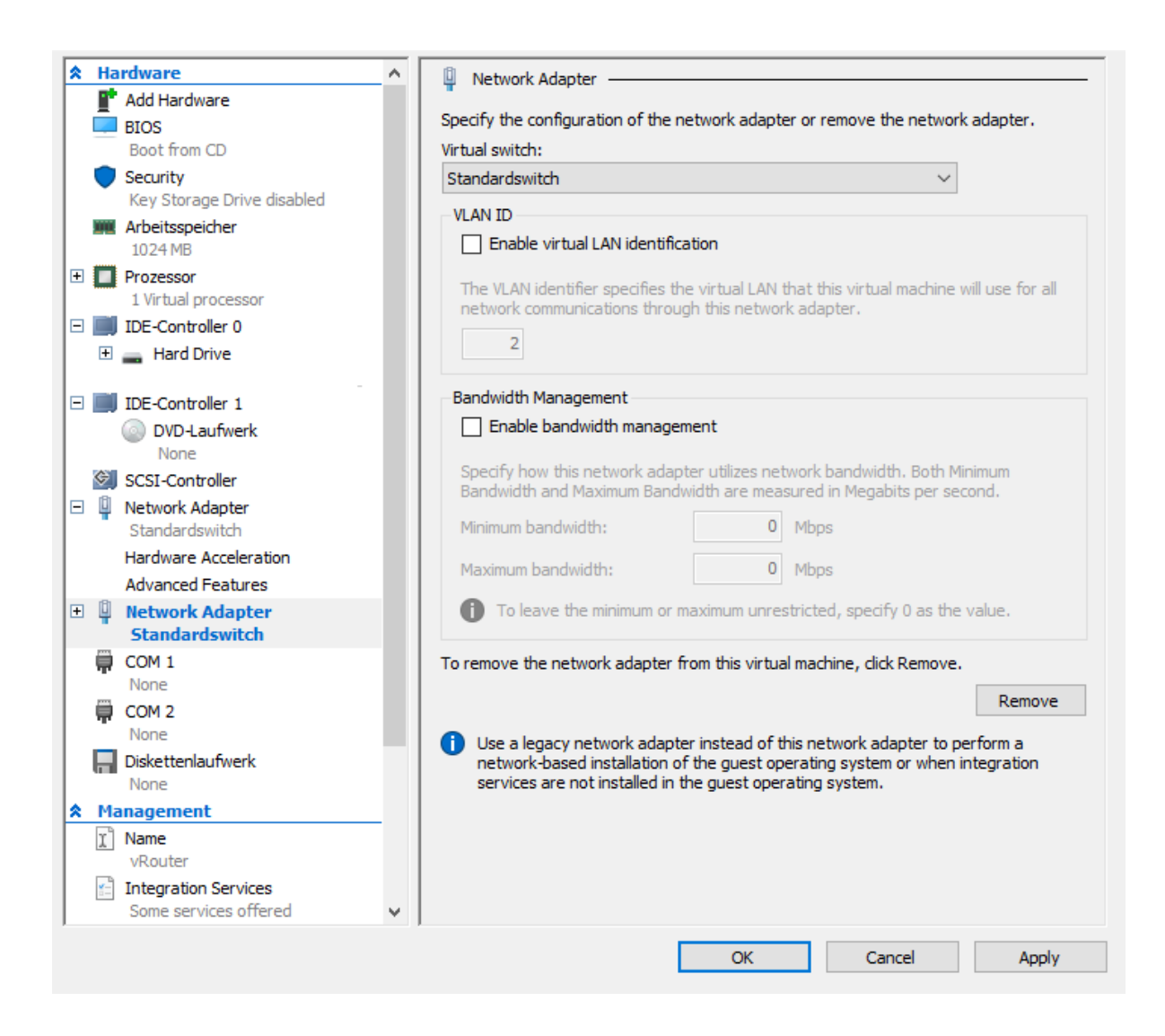

#### $\Box$ Select the virtual machine.

| Hyper-V Manager       |                                                 |              |                      |        |           | -      |  | × |
|-----------------------|-------------------------------------------------|--------------|----------------------|--------|-----------|--------|--|---|
| File Action View Help |                                                 |              |                      |        |           |        |  |   |
| 🗢 🏟 🙎 📰 🛛 🖬           |                                                 |              |                      |        |           |        |  |   |
| Hyper-V Manager       | Virtual Machines                                | Actions      |                      |        |           |        |  |   |
| DENECTLI0959          | Name                                            | State        | CPU Usage Assigned M |        |           |        |  | • |
|                       | vDevice                                         | Off          |                      |        | vDevice 🔺 |        |  | • |
|                       |                                                 |              |                      |        | 📲 Connect |        |  |   |
|                       |                                                 |              |                      |        | Settings  |        |  |   |
|                       |                                                 |              |                      |        | o Start   |        |  | _ |
|                       | ٢                                               | 🔂 Checkpoint |                      |        | _         |        |  |   |
|                       | Checkpoints                                     |              |                      |        | 📑 Move    |        |  |   |
|                       | The selected virtual machine has no checkpointe |              |                      |        | Export    |        |  |   |
|                       | The selected vindal machine has no checkpoints. |              |                      | Rename |           |        |  |   |
|                       |                                                 |              |                      |        |           | Delete |  |   |
|                       |                                                 |              |                      |        | I Help    |        |  |   |
|                       |                                                 |              |                      |        |           |        |  |   |

#### $\Box$ Click Start.

| Hyper-V Manager | Virtual Machines |              | Actions   |                  |              |
|-----------------|------------------|--------------|-----------|------------------|--------------|
|                 | Name             | State        | CPU Usage | DENEC1LT0959     |              |
|                 | vDevice          | Off          | g c cougo | , and generative | vDevice      |
|                 |                  |              |           |                  |              |
|                 |                  |              |           |                  | Settings     |
|                 |                  |              |           |                  | (b) Start    |
|                 |                  |              |           |                  | R Checkpoint |
|                 | Charlester       |              |           |                  | Move         |
|                 | Спескроіпть      |              | Export.   |                  |              |
|                 |                  | The selected | E Bename  |                  |              |
|                 |                  |              | L Delete  |                  |              |
|                 |                  |              |           |                  | Z Help       |
|                 |                  |              |           |                  | The p        |
|                 |                  |              |           |                  |              |

#### □ Click **Connect**.

| 📲 Hyper-V Manager     |                  |         |           |              | - 🗆 ×        |
|-----------------------|------------------|---------|-----------|--------------|--------------|
| File Action View Help |                  |         |           |              |              |
| Hyper-V Manager       | Virtual Machines |         | Actions   |              |              |
| DENECTE10939          | Name             | State   | CPU Usage | DENEC1LT0959 |              |
|                       | vDevice          | Running | 5 5       |              | vDevice      |
|                       |                  |         |           |              | Connect      |
|                       |                  |         | Settings  |              |              |
|                       |                  |         |           |              | Turn Off     |
|                       | <                |         |           |              | Shut Down    |
|                       | Checkpoints      |         |           |              | 😃 Save       |
|                       |                  |         |           |              | Pause        |
|                       | Now              |         |           |              | I> Reset     |
|                       |                  |         |           |              | 🔂 Checkpoint |
|                       |                  |         |           |              | > Revert     |
|                       |                  |         |           |              | Move         |
|                       |                  |         |           |              | Export       |

The BAT-Controller Virtual will now boot from the connected hard drive and complete the installation of the virtual machine. This can take up to 10 minutes.

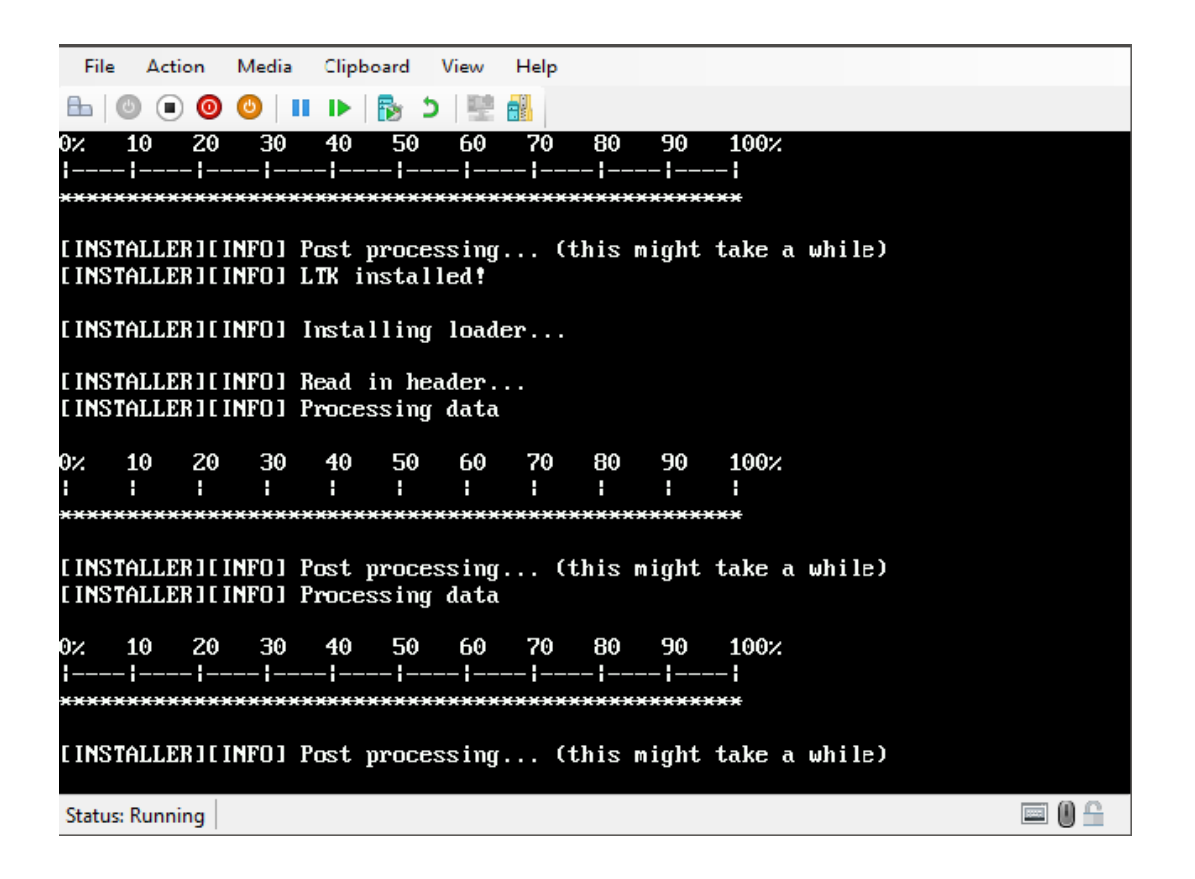

**Note:** After installation, the BAT-Controller Virtual is unlicensed. The data throughput for the LAN ports is therefore limited to 100 KBit/s.

- □ To remove this limitation, the first step following the installation is to activate the license (See "Registration and activation" on page 29.). After that, you can take further steps such as performing a firmware update.
- □ After that, you can take further steps such as performing a firmware update.

# 3 Initial setup

The BAT-Controller Virtual can be configured via the local area network (LAN). Make sure that the computer you are using for the configuration is on the same LAN as the BAT-Controller Virtual. If a DHCP server is active on the same LAN, the BAT-Controller Virtual is automatically given an IP address where it can be reached (and found in LANconfig). If the BAT-Controller Virtual was installed with an IP address, this can be used to access the device.

The following options are available for the initial setup:

 LANconfig See "Configuration with LANconfig" on page 25.
 WEBconfig

See "Configuration with WEBconfig" on page 27.

# 3.1 Configuration with LANconfig

LANconfig is part of LANtools, the free Hirschmann software package. LANconfig has a wide range of applications, from the user-friendly commissioning of a single device with various Installation Wizards, to the holistic management of several devices.

You can download the LANconfig software from the Hirschmann product pages (www.hirschmann.com).

### 3.1.1 Basic Settings

After starting, LANconfig automatically searches the local network for new devices and adds them to the overview.

In the overview, you can open a context menu with a right-click on the device. This context menu provides you the possibility to configure the device or to start a Setup Wizard.

 $\Box$  Start the Setup Wizard.

If the device has not yet been configured (for example during the deployment on the ESXi server or Hyper-V server), a basic setup wizard starts automatically for the configuration of basic parameters (such as the main device password and IP address).

| 🚰 LANconfig         |            | Configure                                       | Ctrl+0  |               |
|---------------------|------------|-------------------------------------------------|---------|---------------|
| File Edit Device Gr | oup View   | Setup Wizard                                    | Ctrl+W  |               |
| ZZ Z 😨 🥏            | 🗸 🖌 [      | Quick Rollback                                  | Ctrl+Q  |               |
| 🔄 🔄 LANconfig       | Name       | Check                                           | Ctrl+F5 | Device Status |
| Messen              | Cal Messen | Configuration Management                        | +       |               |
| Testnetz 🔋 Testne   |            | Firmware Management                             | +       |               |
|                     | ✓ \        | WEBconfig / Console Session                     | +       | 06 Ok         |
|                     |            | Monitor Device                                  |         |               |
|                     |            | Monitor Device Temporarily                      | Ctrl+M  |               |
|                     |            | Monitor WLAN Device                             |         |               |
|                     |            | Monitor WLAN Device Temporarily                 |         |               |
|                     |            | Create Trace Output                             |         |               |
|                     |            | Set Date/Time                                   |         |               |
|                     |            | Activate Software Option                        |         |               |
|                     | •          | Activate Configuration Synchronization Settings |         | ۱.            |
| Date Time           | Name       | Add to Wireless ePaper Server                   |         | *             |

**Note:** The main device password is essential for resetting the BAT-Controller Virtual.

□ After running the basic Setup Wizard, you can continue with the configuration either with another Wizard or manually.

### 3.1.2 Internet connection

Setting up an Internet connection is easily done with a Setup Wizard.

□ Start the Setup Wizard from the context menu in LANconfig and follow the instructions of the Setup Wizard.

**Note:** Make sure that the Ethernet port you use for the Internet connection is NOT connected to the LAN that is used to manage the BAT-Controller Virtual.

## **3.2 Configuration with WEBconfig**

WEBconfig is the web-based configuration interface of HiLCOS.

- □ To start the configuration in WEBconfig, open a web browser.
- □ Type in the IP address assigned during the installation into the address bar of your web browser.

### 3.2.1 Basic Settings

If the device has not yet been configured (for example during the deployment on the ESXi server or Hyper-V server), a basic setup wizard starts automatically for the configuration of basic parameters (such as the main device password and IP address).

| 192.168.60.206 - Basic settings                                                                                                    |                                           |                       |  |  |  |  |  |
|----------------------------------------------------------------------------------------------------|-------------------------------------------|-----------------------|--|--|--|--|--|
| ♦ ★ https://192.168.60.206/DEFAULT?CONFSID=aa29afac4f6b6892bcf3454c72bf196e4bf                                                                                                    |                                           |                       |  |  |  |  |  |
| 192.168.60.206 - Basic settings                                                                                                    |                                           |                       |  |  |  |  |  |
| <u>Step 1 of 8</u>                                                                                                    |                                           |                       |  |  |  |  |  |
| Device name                                                                                                    | vDevice                                   | (max. 64 characters)  |  |  |  |  |  |
| The device name is a helpful identification attribute,<br>particularly if you manage multiple devices of the<br>same type. Otherwise the device name will remain<br>the standard name. |                                           |                       |  |  |  |  |  |
| P                                                                                                    | revious Page <u>N</u> ext > <u>R</u> eset | Terminate this Wizard |  |  |  |  |  |
|                                                                                                    |                                           |                       |  |  |  |  |  |

**Note:** The main device password is essential for resetting the BAT-Controller Virtual.

□ After running the basic Setup Wizard, you can continue with the configuration either with another Wizard or manually.

### 3.2.2 Internet connection

Setting up an Internet connection is easily done with a Setup Wizard. □ Start the Setup Wizard using the WEBconfig menu item **Setup Wizards**.

**Note:** Make sure that the Ethernet port you use for the Internet connection is NOT connected to the LAN that is used to manage the BAT-Controller Virtual.

# **4 Registration and activation**

The functional scope of the BAT-Controller Virtual is determined by the license used to activate it. The license sets out framework conditions such as:

- Maximum number of VPN tunnels
- Maximum data throughput
- Maximum number of ARF networks

A BAT-Controller Virtual without an activated license is limited to a data throughput of 100 KBit/s.

# 4.1 **Registration using LANconfig**

To register the BAT-Controller Virtual using LANconfig, proceed as follows:

- $\hfill\square$  Open the context menu right-clicking on the device.
- □ Open the Activate license dialog.

□ Enter the purchased license key and click the **Register license** button. Your web browser will then redirect you to the Hirschmann website to carry out the registration.

| Activate lic | cense                                                                                                    | ? X                   |
|--------------|----------------------------------------------------------------------------------------------------|-----------------------|
| Register     | r                                                                                                    |                       |
| 0            | Before a license can be used it must be registered online.<br>Thereby you will obtain a license file for the selected devi                   | ce.                   |
|              | Register a license online to get a license file                                                                                              |                       |
|              | License <u>k</u> ey:                                                                                                    |                       |
|              |                                                                                                    |                       |
|              | Register License                                                                                                    |                       |
|              | Need a demo licence? For certain options a demo lice<br>be get online for testing purpo                                                      | <u>nse can</u><br>se. |
| Activate     | e                                                                                                    |                       |
| 9            | A license file is already present                                                                                                    |                       |
| - C/         | License file:                                                                                                    |                       |
|              | Brow                                                                                                    | wse                   |
|              | This file is valid only for a certain device. You cannot u file for other devices.                                                           | ise this              |
|              | Attention: The device might reboot to enable the licer<br>the file is correct. In that case any connection will be<br>temporary interrupted! | ise if                |
|              | OK                                                                                                    | Cancel                |

 $\Box$  After you have entered the information, you can download the license file.

## 4.2 Activation using LANconfig

- To activate the license, proceed as follows:
- □ Drag & drop the downloaded license file onto the frame next to the **Browse** button or use the **Browse** button to navigate to where the license file is stored.
- □ Use the **OK** button to upload the license file to the BAT-Controller Virtual and complete the registration.

**Note:** Deleting the BAT-Controller Virtual from the ESXi server or Hyper-V server also deletes the activated license.

# 5 Reset

If you want to reconfigure the BAT-Controller Virtual irrespective of any settings you have made, you can reset the BAT-Controller Virtual to its default settings without affecting the license. You can perform the reset in the following ways:

- Reset via the Command Line Interface (CLI)
- Reset via the Command Line Interface (CLI) while retaining certificates and the main device password

### 5.1 Reset via the Command Line Interface (CLI)

- □ Open the CLI for the BAT-Controller Virtual on the ESXi server or Hyper-V server, or connect to the BAT-Controller Virtual via an SSH connection.
- Once you have logged on, you perform the reset with the do /other/ reset command. If a main password has been set for the device, this is will be requested before the command is executed. After resetting, the BAT-Controller Virtual boots.

**Note:** Resetting the BAT-Controller Virtual deletes all of the configuration settings, passwords and certificates.

### 5.2 Reset via the Command Line Interface (CLI) while retaining certificates and the main device password

In order to retain the main password and any uploaded certificates on the BAT-Controller Virtual, you can execute a command using the command line interface of the BAT-Controller Virtual.

- □ Open the CLI for the BAT-Controller Virtual on the ESXi server or Hyper-V server, or connect to the BAT-Controller Virtual via a SSH connection.
- □ Once you have logged on, you perform the reset with the default -r command.

**Note:** The default -r command resets all of the configuration items in the current directory and its subdirectories to the default values. Certificates and the main device password in theBAT-Controller Virtual remain unchanged.

# **6 User Documentation**

The full user documentation for the BAT-Controller Virtual consists of the following documents:

- User Manual Installation
- HiLCOS User Manual Configuration Guide
- HiLCOS Reference Manual CLI

You find the documents as PDF files for downloading on the Internet at: https://www.doc.hirschmann.com

# **A** Further support

#### **Technical questions**

For technical questions, please contact any Hirschmann dealer in your area or Hirschmann directly.

You find the addresses of our partners on the Internet at http:// www.hirschmann.com.

A list of local telephone numbers and email addresses for technical support directly from Hirschmann is available at https:// hirschmann-support.belden.com.

This site also includes a free of charge knowledge base and a software download section.

#### Hirschmann Competence Center

The Hirschmann Competence Center is ahead of its competitors on three counts with its complete range of innovative services:

- Consulting incorporates comprehensive technical advice, from system evaluation through network planning to project planning.
- Training offers you an introduction to the basics, product briefing and user training with certification. You find the training courses on technology and products currently available at http://www.hicomcenter.com.
- Support ranges from the first installation through the standby service to maintenance concepts.

With the Hirschmann Competence Center, you decided against making any compromises. Our client-customized package leaves you free to choose the service components you want to use.

Internet: http://www.hicomcenter.com

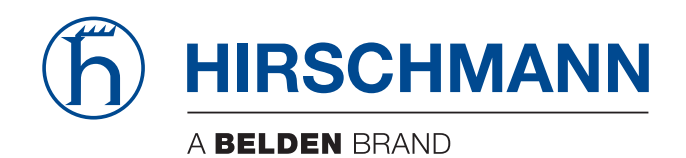